# WARD Learning Center

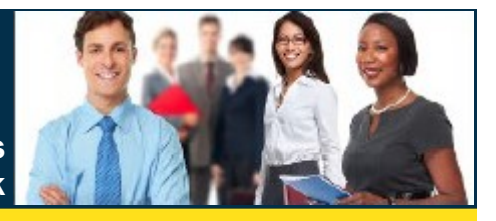

For Non-County Employees <u>WITHOUT Access T</u>o The County Network

Broward County has launched a new portal known as the Learning Center. All Non-County users without access to the County network can complete any required training using this portal.

### Sign In—New User

0

RID

- 1. Launch your Google Chrome Internet browser.
- 2. Type <u>https://pslm-ext.erp.browardemployee.org/</u> in the address bar.
- Select the Are you a new user? Register Now link. Result: You will be redirected to the New User Registration page.
- 4. Complete the required registration fields.
- Select the **Register** button when you are finished entering all information.
   **Result**: The **Employe Self Service** dashboard displays.
- 6. Go to Complete Learning.

## Sign In—Existing User

- 1. Launch your Google Chrome Internet browser.
- 2. Type <u>https://pslm-ext.erp.browardemployee.org/</u> in the address bar.
- 3. Enter your User Name and Password.
- 4. Select Sign In.

**Note**: If your credentials are not recognized by the system this message displays: *Your username and/or password are invalid*. Select **OK**. Follow instructions for **Forgot Your Password**.

### **Complete Learning**

- 1. Select the Learning tile.
- 2. Enter a Search Keyword (e.g., HIPAA, Cyber), then select the **Find Learning** arrow.
- Select the applicable learning from the Search results. Result: The Course displays with the Description and Enrollment options.
- Select Enroll to enroll in the class.
   Result: The Enrollment Confirmation screen displays.

**Note**: If approval is required, <u>allow 1 business day for</u> <u>your request to be reviewed and approved.</u> You will receive another email with further instructions. If no approval is required, continue to Step 5.

- 5. Select Go to Course.
- 6. Select the **Launch** button in the bottom right corner of the screen to complete your learning.

| C Employee Self Service                                                         |                                       | Learning             |                           | 🞧 ር 🤔 | : 0 |  |  |  |
|---------------------------------------------------------------------------------|---------------------------------------|----------------------|---------------------------|-------|-----|--|--|--|
|                                                                                 | Announcements                         |                      |                           |       | Î   |  |  |  |
|                                                                                 | No Current Announceme                 | nts.                 |                           |       |     |  |  |  |
|                                                                                 | 5                                     |                      |                           |       |     |  |  |  |
|                                                                                 |                                       |                      |                           |       |     |  |  |  |
|                                                                                 | Find Learning                         |                      | Add Supplemental Learning |       |     |  |  |  |
|                                                                                 | HIPAA                                 | $\rightarrow$        |                           |       |     |  |  |  |
|                                                                                 | Advanced Search                       |                      | مسليا                     |       |     |  |  |  |
| 1 5 11 1                                                                        |                                       |                      |                           |       |     |  |  |  |
|                                                                                 | iala                                  |                      |                           |       |     |  |  |  |
| Course                                                                          |                                       |                      |                           |       |     |  |  |  |
| Add to Learning                                                                 | Plan                                  |                      |                           |       |     |  |  |  |
|                                                                                 |                                       |                      |                           |       |     |  |  |  |
| Course Desc                                                                     | iption                                |                      |                           |       |     |  |  |  |
| View additional details about the course such as objectives met and equivalents |                                       |                      |                           |       |     |  |  |  |
|                                                                                 |                                       |                      |                           |       |     |  |  |  |
| Enrollment O                                                                    | ntions                                |                      |                           |       |     |  |  |  |
| To complete thi                                                                 | course, enroll in one of the followin | g offerings:         |                           |       |     |  |  |  |
| ▼ Self-pace                                                                     | Offering                              |                      |                           |       |     |  |  |  |
| Online                                                                          |                                       |                      |                           |       |     |  |  |  |
| Enrollment                                                                      | ie open                               |                      |                           |       |     |  |  |  |
| Code 25H                                                                        | PE-U                                  |                      |                           |       |     |  |  |  |
|                                                                                 |                                       | Enrollmont Co        | nfirmation                |       |     |  |  |  |
|                                                                                 |                                       | Enrollment Co        | minimation                |       | ×   |  |  |  |
| Enroll                                                                          | You                                   | have successfully en | rolled into the course.   |       |     |  |  |  |
|                                                                                 |                                       | Continue Search      | Go to Course              |       |     |  |  |  |
|                                                                                 |                                       |                      |                           |       |     |  |  |  |
|                                                                                 |                                       |                      |                           |       |     |  |  |  |
|                                                                                 | -                                     |                      |                           |       | _   |  |  |  |
|                                                                                 |                                       |                      | OL                        | unch  |     |  |  |  |
|                                                                                 |                                       |                      |                           | aunon |     |  |  |  |

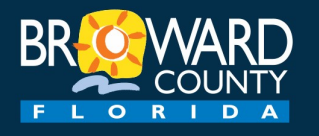

# Learning Center

For Non-County Employees WITH Access To The County Network

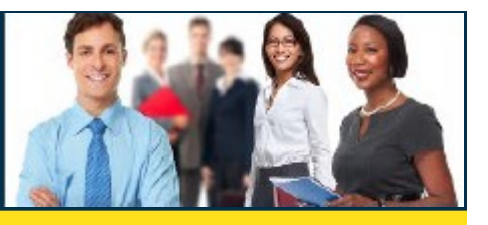

Broward County has launched a new portal known as the Learning Center. All Non-County users with access to the County network can complete any required training using this portal.

### Sign In

- 1. Launch your Google Chrome Internet browser.
- 2. Type <u>https://pslm-ext.erp.browardemployee.org/</u> in the address bar.
- 3. Enter your **Active Directory** credentials (User Name and Password).
- 4. Select Sign In.
- 5. Go to Complete Learning.

## **Forgot Your Password**

If you have forgotten your password, please contact your Broward County Liaison to reset your password.

### **Complete Learning**

- 1. Select the Learning tile.
- 2. Enter a Search Keyword (e.g., HIPAA, Cyber), then select the **Find Learning** arrow.
- Select the applicable learning from the Search results. **Result**: The Course displays with the Description and Enrollment options.
- Select Enroll to enroll in the class.
   Result: The Enrollment Confirmation screen displays.

**Note**: If approval is required, <u>allow 1 business day for</u> <u>your request to be reviewed and approved.</u> You will receive another email with further instructions. If no approval is required, continue to Step 5.

- 5. Select Go to Course.
- 6. Select the **Launch** button in the bottom right corner of the screen to complete your learning.

| C Employee Self Service                                |                                                                             | Learning               |                           | ଜର 🖉 : ଡ |
|--------------------------------------------------------|-----------------------------------------------------------------------------|------------------------|---------------------------|----------|
|                                                        | Announcements<br>Na Currert Announce                                        | ments.                 |                           |          |
|                                                        | Find Learning<br>HIPAA<br>Advanced Search                                   |                        | Add Supplemental Learning |          |
| ✓ Find Learnin HIPAA Essent Secure ★ 1 Add to Learning | 9<br>tials<br>tean                                                          |                        |                           |          |
| Course Desc<br>HIPAA Essentia<br>View additional       | ription<br>als<br>details about the course such as o                        | objectives met and equ | ivalents                  |          |
| Enrollment C<br>To complete th<br>Self-pace            | p <mark>tions</mark><br>s course, enroll in one of the follow<br>d Offering | ving offerings:        |                           |          |
| Online<br>Enrollment<br>Code 25H                       | is open<br>PPE-U                                                            | Enrollment Co          | nfirmation                |          |
| Enroll                                                 |                                                                             | Continue Search        | olled into the course.    | ×        |
|                                                        |                                                                             |                        | 🕑 La                      | aunch    |